## **DWC FORM 6 THROUGH YCE LOGIN**

If you only need to submit a DWC-6 form, you will need to login to YCE directly and not go through the claim opening wizard (iCOW). The following instructions will get you to the same DWC-6 module. Save this link in your favorites!!!

https://www.iclaimsexpert.com/

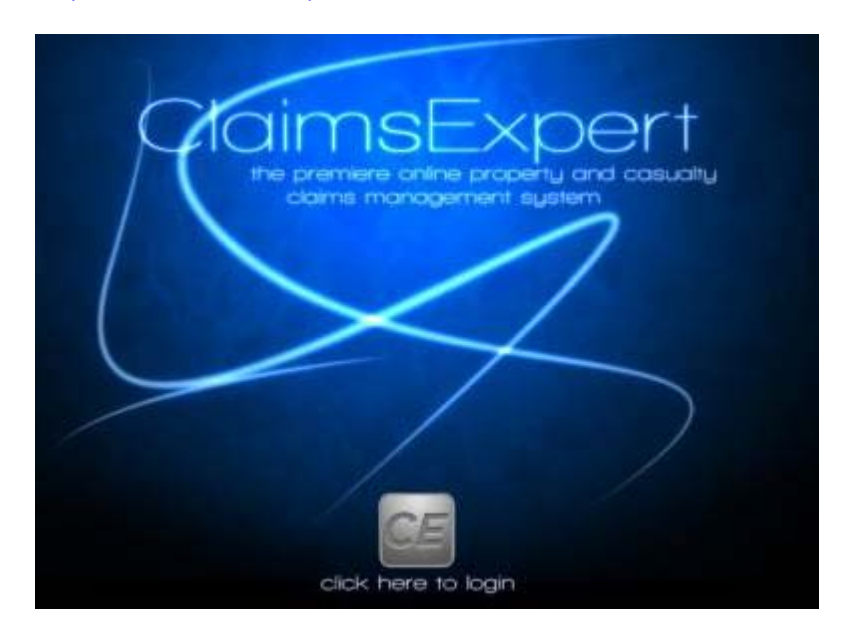

You will click to login and then go to your main page. The Login and Password are the same that you will use for submitting a new claim. You will need to enter JIC as the Company name

| ClaimsExper                           | t                              |
|---------------------------------------|--------------------------------|
| Login: susan.mullins                  |                                |
| Password:                             |                                |
| Company: JIC<br>Login<br>Can't Login? | × P:                           |
| Copyright Terms Of Use Privacy P      | olicy ICE Home                 |
| SYST                                  | EM ANNOUNCEMENTS               |
|                                       | THOGRESS PARTNER Of the sector |

For purposes of these instructions, you will see the demo system screenshots.

Once you are in the system, you will need to locate the claim you want to submit the DWC-6 form on so

you will need to "search" for that claim. This function is on the left side of the screen under the icon. Select it to search for your claim:

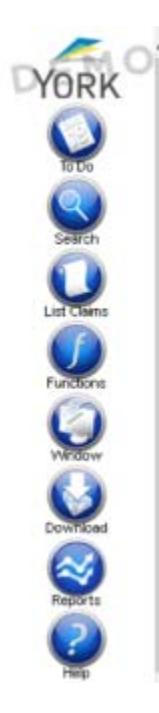

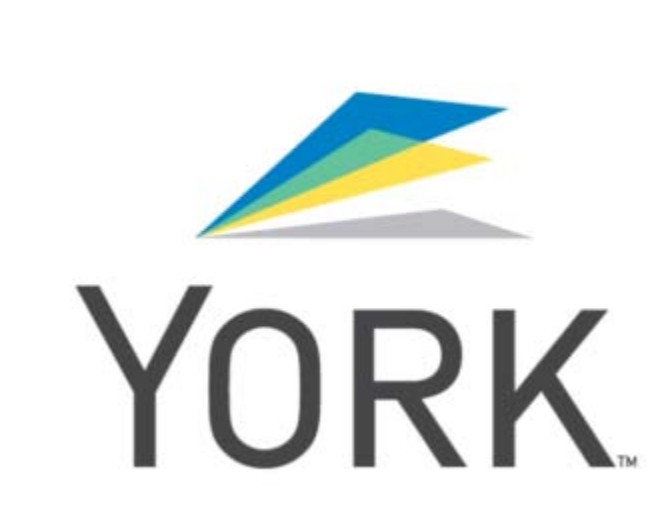

You have several ways you can search, claim number, legacy claim number, name or SSN. I used name:

| YORK       | Care and Clerk Insureds Vendors Coverage MBR |               |                                               |                    |
|------------|----------------------------------------------|---------------|-----------------------------------------------|--------------------|
| 0          | Claim Search                                 |               |                                               |                    |
|            | Claim Number                                 |               | (this will also search Occurrence Id's and Re | slated Claim Id's) |
|            | Legacy Claim Number                          |               |                                               |                    |
| Search     | Client Claim Number                          | 1             |                                               |                    |
| List Clams | OWCP Claim Number                            | 1             |                                               |                    |
|            | Claimant First Name                          | susan         |                                               |                    |
| Functions  | Claimant Last Name                           | mullins       | ×                                             |                    |
| 0          | Claimant SSN / TIN                           |               |                                               |                    |
| WERSON     | Claimant DOE                                 | k:            |                                               |                    |
| Download   | Searc                                        | Recent Claims | Advanced Search                               |                    |
| Sec. 1     |                                              |               |                                               |                    |

Hit the search button. All claims with that name will be retrieved. For more common names, please make sure you select the right date of injury. You can narrow it down if you use the claim number if you have it available but many times the name is the fastest way. Once you identify the claim you want to work in, select it by moving your cursor to the claim number <u>unscored in blue</u>.

| 2  | Show   | Search (15 Cla<br>Totals | ims F           | ound) [Retain R      | esulta List in New Window]      |               |            |        |                 |            |
|----|--------|--------------------------|-----------------|----------------------|---------------------------------|---------------|------------|--------|-----------------|------------|
| 0  | laim   | Claimant Name            | LOB             | Insured Name         | Insured Location (1st)          | Carrier       | Accident   | Status | Adjuster Name   | Assigned   |
| 5  | 594927 | Susan Mullins            | TX<br>WC<br>Ind | Demo Insured A       | 424- Columbus                   | SIR           | 06/12/2015 | Open   | Devid M Richard | 06/23/2019 |
|    |        |                          | Descr           | ption: Picking up a  | patient to a bed                |               |            |        |                 |            |
|    | 595971 | Susan Mullins            | IL<br>WC<br>RPO | Demo Insured A       | 424- Columbus                   | SIR           | 06/24/2015 | Closed | David M Richard | 06/25/201  |
| 15 |        |                          | Descr           | ption: Teacher drop  | ped beaker in class. Cut finger | on broken gla | 55.        |        |                 |            |
| 53 | 596441 | Susan Mullins            | IL<br>WC<br>RPO | Demo Insured A       | 424- Columbus                   | SIR           | 06/26/2015 | Closed | David M Richard | 06/26/201  |
|    |        |                          | Descr           | ption: Teacher burr  | ed finger on chemicals.         |               |            |        |                 |            |
| 55 | 670523 | Susan Mulins             | TX<br>WC<br>Ind | Demo Insured A       | 424- Columbus                   | SIR           | 08/01/2015 | Open   | David M Richard | 08/13/201  |
|    |        |                          | Descr           | ption: Lifting boxes |                                 |               |            |        |                 |            |
| 56 | 670591 | Susan Mullins            | TX<br>WC        | Demo Insured A       | 424- Columbus                   | SIR           | 08/02/2015 | Open   | David M Richard | 08/13/2015 |

You will see some of the same functionality with the DWC-6 forms as the DWC-3 forms. The same notification screen, same option to select or search for the form.

| YORK | 🎡 🚣 🛓 🍥                                                                                               | ge Notes Reperves Payments                                      | And Coreacts Eventual                               | Medicial To Do Function                                   | 9                                    | 5        |
|------|----------------------------------------------------------------------------------------------------|-----------------------------------------------------------------|-----------------------------------------------------|-----------------------------------------------------------|--------------------------------------|----------|
|      | DWC-6 Claim<br>Associated With: Claim<br>Document Type: All +                                         | Attachment Options                                              | Forms and<br>DWC-6                                  | Letters<br>- Supplemental Repo                            | rt of Injury                         | Help 👔 🚱 |
|      | Search Options:<br>Refresh Listing<br>Form/Letter History<br>Sorry, no form/letter history available. | Title (optional)<br>User<br>Opened By<br>Adjuster<br>Supervisor | Name (optional)<br>Susan Mullins<br>David M Richard | Email<br>susan.mullins@jicompar<br>David Richard@tara.com | Action<br>Include:  Include:  Action |          |
|      |                                                                                                    |                                                                 | l                                                   | Back Request Form                                         |                                      |          |

| YORK | 🗎 🛓 🛓 🌋                                                                                                    | n 😥 🏂 🖉 🕍 🕍 🚛 🚛 🐔 👘 🐈 🐔                                                 | 🤐 🤗 😫                |                                   |
|------|----------------------------------------------------------------------------------------------------|-------------------------------------------------------------------------|----------------------|-----------------------------------|
|      | DWC-0 × S                                                                                                    | Forms and Letters Name DWC-6 - Supplemental Report of Injury            | LOB<br>All LOB Codes | Help 👔 😵<br><u>State</u><br>Texas |
|      | Document Type: All +<br>Search Options:<br>Befresh Lieting<br>Form/Letter History<br>Sory, no fam/letter hatary available. | Texas DWC-6      DWC-69 - Report of Medical Evaluation     Texas DWC-69 | All LOB Codes        | Texas                             |
|      |                                                                                                    | (Page                                                                   | 1 of 1)              |                                   |

The DWC-6 is also a PDF that you can type data directly on to and will prepopulate the demographics of the injured worker. Don't forget to select the "submit" button.

| t the following form. You cannot save data typed into this form.<br>Your completed form if you would like a copy for your records. |                                              | 1 Har                            |
|----------------------------------------------------------------------------------------------------|----------------------------------------------|----------------------------------|
|                                                                                                    | CLAIM A<br>Camer A                           | 5685542                          |
| SUPPLEMENTA<br>Part I EMPLOYER INFORMATION                                                                                         | L REPORT OF INJURY                           |                                  |
| 1. Employer business name                                                                                                    | 2. Empk                                      | oyer phone #                     |
| Demo Insured A                                                                                                    | 2286                                         | 8671367                          |
| 3. Employer mailing address                                                                                                    | 2                                            | 00.625630                        |
| 1170 West Railroad Street, Long Beach, MS 39560                                                                                    |                                              |                                  |
| 4. Insurance carrier name                                                                                                    |                                              |                                  |
| Self-Insured                                                                                                    |                                              | 0.000                            |
| 5. Does the employer have return to work (RTW) opportunities avails<br>If so, identify contact person and phone #                  | able based on the injured worker's current   | t capabilities? yas no           |
| 6. Has the insurance carrier provided RTW coordination services with                                                               | hin the past 12 months? yes 🔲 Dat            | teno                             |
| 7. Has the employer requested RTW training from DWC or the insura                                                                  | ince carrier? yes                            | mo                               |
| 8. Has the insurance carrier provided accident prevention services in                                                              | the past 12 months? yes Dat                  | te no                            |
| 9. Has the employer requested accident prevention services from the                                                                | insurance canter? yes                        | no                               |
| Part II REASON FOR FILING THIS REPORT (deadling                                                                                    | es vary, see instructions)                   |                                  |
| 10. The injured worker returned to work in other a full or li                                                                      | miled capacity. File this report within 3 d  | 1/8                              |
| b. The inured worker is earning more or less than the on                                                                           | e-many wate because of the injury. File a    | within 10 days                   |
| <ul> <li>The injured worker returned then inter had additional in</li> </ul>                                                       | institute or reduced warses as a result of t | the interver. File within 3 days |
| d The stand and a sound a sound to an additional                                                                                   | restored wages as a result of t              | ne namp. i ne wann 5 cays.       |
| a. The injured women reagned or was reminiated from en                                                                             | reprogramment, rise within ru days.          |                                  |
| Part III INJURED WORKER INFORMATION                                                                                                | 110 256                                      | 1.13 0.01                        |
| Susan Mullins                                                                                                    | xxx.xx.8780                                  | 08/05/2015                       |
| 14 Inured worker mailing address and phone #                                                                                       | AAA-AA-07.09                                 | 00/00/20/10                      |
| 88 Maple St. Austin TX 78757 5128989999                                                                                            |                                              |                                  |
| 15 First day of lost time or reduced                                                                                               | 16. First day of additional lost time        |                                  |
| To, I was day of hous anno of togetone                                                                                             |                                              |                                  |

| <ol> <li>Has the injured worker experienced 8 of<br/>If yes, the date of the 8<sup>th</sup> day (mmiddly</li> </ol> | days (cumulative) of lost time or<br>yyy)                                                                      | reduced wages as a result of th                                                                           | rinjury? yes 🛄 no                                                               |
|----------------------------------------------------------------------------------------------------|----------------------------------------------------------------------------------------------------|----------------------------------------------------------------------------------------------------|---------------------------------------------------------------------------------|
| 18. Date of most recent RTW                                                                                         | 19. Has the injured worker<br>date of resignation<br>19a. Reason for resignation<br>19b. Was the injured worke | resigned, been terminated or de<br>date of termination<br>demination<br>r on limited duty when terminates | d? yes no<br>date of death                                                      |
| 20. Hours the injured worker was working                                                                            | during the pay period of                                                                                       | 21. Weeklythourly earnings fo                                                                             | the pay period of                                                               |
| Increase from pre-injury<br>Same as pre-injury<br>Decrease from pre-injury<br>This form to be filed with: The emol  | over's insurance carrier and                                                                                   | Increase from p<br>Same a pre-inju<br>Decrease from p                                                     | re-injury wage<br>ry wage<br>me-injury wage<br>ame as noted to Part II.         |
| 22. To the best of my knowledge the infor                                                                           | mation provided in this report is<br>Employer Injured V                                                        | accurate and may be relied upo<br>Norker (if no longer working for t                                      | n for evaluation of eligibility for bene<br>re employer where injury occurred ) |
| Submitted by                                                                                                    |                                                                                                    |                                                                                                    |                                                                                 |
| Submitted by                                                                                                    | s form                                                                                                    | Date                                                                                                    |                                                                                 |